|           | 質問                                                               | 回答                                                                                                    |
|-----------|------------------------------------------------------------------|----------------------------------------------------------------------------------------------------|
| 受験環境      | スマホ・タブレットで受験したいです。                                               | スマホ・タブレットは対応しておりませんが、iPadのみ受験可能です。<br>スマホやタブレットの場合、受験者サイトへのログイン・パスワード変更・アン<br>ケート回答までは対応していますが、「受験する」ボタン以降は進むことができま<br>せん(インストラクション途中で止まります)。<br>必ずパソコンまたはiPadで受験をしてください。<br>なお、iPadで受験する場合は、専用アプリから受験する必要があります。                                                |
|           | ログインはできたが、その後、「General Directions」と表示<br>され、テストが始まりません。          | 受験のしおりでご案内している推奨環境からの利用ではない、またはMac使用者で<br>「Google Chrome」以外のブラウザからアクセスした場合、この現象が発生するよ<br>うです。「Google Chrome」をインストールするなどして、最初からやり直してく<br>ださい。<br>「Google Chrome」のインストールが必要です。インストール方法は、以下の<br>Google Chrome無料配布ページをご確認ください。↓<br>https://www.google.co.jp/chrome/ |
|           | 受験のしおりを見ると、windows8.1以上となっています。<br>私のパソコンはwindows7なのですが、受験できますか? | Windows7は推奨されていませんが、受験ができる可能性が高いです。まずは試し<br>てみてください。試験開始直前にVolume(音量)を確認する画面があります。そこ<br>で音声が出れば受験できます。音声が出ない場合には、パソコンがミュートになっ<br>ていないか確認をしてください。                                                                                                    |
|           | 試験時間はどれぐらいかかりますか?                                                | 実際の試験は約60分ですが、試験開始前にアンケートの入力や音量の確認などがあ<br>ります。スムーズにいくと10分ぐらいで終わりますが、余裕をもって90分を目安に<br>みてください。                                                                                                    |
|           | リスニング試験をパソコンで受験するのであればイヤホンは必<br>要ですか?                            | お一人で受験する場合にはパソコンから音声が出ますので、イヤホンは必要ないと思います。しかし、周囲に家族などがいる場合や、集中したい場合にはイヤホンがあった方がいいかもしれません。イヤホンは、お持ちのパソコンに接続できるイヤホンをご利用ください。ワイヤレスイヤホン(Bluetooth接続型)は音声が途切れる可能性があるため、有線イヤホンをご使用ください。                                                                               |
|           | 音声(リスニング)がちゃんと出るか不安です。                                           | 事前にインターネットを介したページで音声が流れるか確認をお勧めします。<br>Youtubeなどを開き、適切な音量で聞こえるか試してみてください。ボリュームは<br>画面右下のスピーカーのアイコンで調節してください。                                                                                                    |
| ログイン      | ログインIDが分かりません。                                                   | 入試時の受験番号を入力してください。<br>4桁の数字:例1088 (受験番号が3桁の方は、0+受験番号:例0611)<br>ログインに必要な受験番号が分からない方は、以下へお問い合わせください。<br>TEL:問い合わせ先:沖縄県立芸術大学 全学教育センター(TEL:098-882-5080)<br>問い合わせ可能時間:平日10時~16時30分                                                                                  |
|           | パスワードがわかりません。                                                    | アルファベット半角小文字「okigei」、続けて <u>生年月日を半角数字8桁</u> で入力してく<br>ださい。(例:2006年4月1日生まれの場合→okigei20060401)がパスワードにな<br>ります。変更したパスワードを忘れてしまった場合は、下記までご連絡ください。<br>TOEIC Program <ipテスト(オンライン)>ヘルプデスク</ipテスト(オンライン)>                                                              |
| インストラクション | 英語で説明が表示されて(流れてきて)、何を言っているのか<br>分かりません。                          | 受験のしおりを参照してください。                                                                                                    |
|           | 音声 (Volume)確認画面で音声が出ません。どうしたらいいで<br>すか?                          | パソコンがミュート機能になっていないかご確認ください。ネット接続状況(再起<br>動含めて)再度ご確認ください。また、スマホ、タブレットは対応していません。<br>Macで受験希望の場合には、Google Chromeのブラウザをインストールしてください。                                                                                                    |

|       | 質問                                         | 回答                                                                                     |
|-------|--------------------------------------------|----------------------------------------------------------------------------------------|
| 試験中   | 突然PCがフリーズ・画面が中断・不具合が生じました。                 | 直ぐにパソコンを閉じ(強制終了など)、パソコンやインターネット回線の接続状                                                  |
|       | とつしたらよいですか?①                               | 況を確認してくたさい。問題か解決された後で、受験者サイトのURLに再度アクセ                                                 |
|       |                                            | へし、リスドを特別してくたさい。リスドが中間したところがら特別可能です。                                                   |
|       | 突然PCがフリーズ・画面が中断・不具合が生じました。                 | 直ぐにパソコンを閉じ(強制終了など)、受験者サイトのURLに再度アクセスする                                                 |
|       | 上記①の方法を試しましたが、問題が解消されません。                  | 前に、ブラウザのバージョンを最新版に更新してください。ブラウザの更新方法に                                                  |
|       | どうしたらよいですか?②                               | ついては以下のサイトをご確認ください。(Google Chrome が推奨ブラウザです。                                           |
|       |                                            | Windows OSならMicrosoft Edgeも推奨ブラウザです。)                                                  |
|       |                                            | Google Chrome フラウザの史新方法↓                                                               |
|       |                                            | Microsoft Edge ブラウザの更新方法↓                                                              |
|       |                                            | https://bit.ly/40RTDT2                                                                 |
|       |                                            | ブラウザを最新版に更新したのち、キャッシュクリアを行ってください。                                                      |
|       |                                            | キャッシュクリアの方法は以下をご確認ください。                                                                |
|       |                                            | Google Chrome キャッシュクリア方法↓                                                              |
|       |                                            | https://bit.ly/3lsVddP                                                                 |
|       |                                            | Microsoft Edge キャッシュクリア方法↓                                                             |
|       |                                            |                                                                                        |
|       | 突然PCかノリース・画面か中断・不具合か生しました。                 | TOEIC Program <ipテスト(オンライン)>ヘルノテスクまでお問合せくたさい。</ipテスト(オンライン)>                           |
|       | 上記①②の方法を試しましたが、同題が脾泪されません。<br>どうしたらよいですか?  | EL: <b>050-1790-7424</b> (平日:10时~17时/3月22日(上)・23日(日):10时~16<br>時)                      |
|       |                                            | <br> 上記営業時間外にトラブルが発生した場合は、一旦テストを中断し(強制終了な                                              |
|       |                                            |                                                                                        |
|       | 指定されに試験美施期間が終了してしまいました。今から受験<br>しても大丈夫ですか? | 試験美施期間か終了すると、受験いたたくことはできません。                                                           |
|       |                                            |                                                                                        |
| 試験終了後 | 又映れつアルビエ」したれが文とす。                          | ハナルシネドシンのフルー文映自サイトUKL」に円度アクヒスし、山クイノして進め<br> <br>アいくと インストラクションが始まろ前のページ(受験のしおり4ページの8の両 |
|       |                                            | <br>面) で「Completed」と表示されて、それ以降進めなくなっていたら完了していま                                         |
|       |                                            | す。「Start Test」か「Resume Test」と表示されている場合は完了していませ                                         |
|       |                                            | ん、そのまま進めて受験を完了させてください。                                                                 |
|       |                                            |                                                                                        |